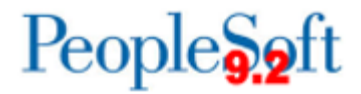

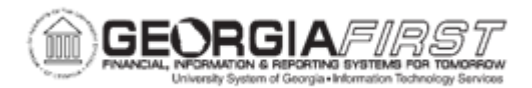

## AP.020.506 – PAY CYCLE APPROVAL

| Purpose                      | <ul> <li>To run a Trial Register for a pay cycle that requires approval.</li> <li>To examine the Trial Register prior to approval.</li> <li>To approve a pay cycle.</li> </ul>                                                                                                    |
|------------------------------|----------------------------------------------------------------------------------------------------|
| Description                  | <ul> <li>Pay cycle approval is an optional step, however, it is recommended that you use pay cycle approval for EFT or ACH pay cycles.</li> <li>If User Approval is selected on the Payment Selection Criteria - Preferences page, then pay cycles must be approved after the payments have been created and before running the output processes.</li> <li>Users can run and view the Trial Payment Register report (AP.070.090) to examine the results of payment selection and creation before approving the pay cycle.</li> <li>After the pay cycle has been reviewed and approved, the pay cycle process can continue.</li> </ul> |
| Security Role                | BOR_AP_PAYCYCLE_APPROVE                                                                                                    |
| Dependencies/<br>Constraints | Payment Selection and Creation have already been completed<br>and the pay cycle is now ready to be approved                                                                                                    |
| Additional<br>Information    | None                                                                                                    |

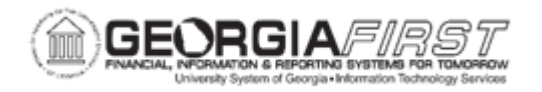

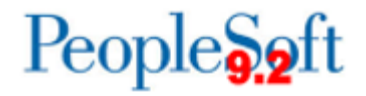

## **Procedure**

Below are step by step instructions on how to approve a pay cycle.

| Step | Action                                                                                                    |
|------|----------------------------------------------------------------------------------------------------|
| 1.   | Click the NavBar icon.                                                                                                    |
| 2.   | Click the Menu icon.                                                                                                    |
| 3.   | Click the Accounts Payable link.                                                                                                    |
| 4.   | Click the Reports link.                                                                                                    |
| 5.   | Click the <b>Payments</b> link.                                                                                                    |
| 6.   | Click the Trial Register link.                                                                                                    |
| 7.   | Click an entry in the Run Control ID column or Add a new value.                                                                                                    |
| 8.   | Enter or search for an entry in the <b>Pay Cycle</b> field.                                                                                                    |
| 9.   | Click the Save button.                                                                                                    |
| 10.  | Click the <b>Run</b> button.                                                                                                    |
| 11.  | Confirm that the Type (Web) and Format (PDF) are correct.<br>Click the <b>OK</b> button.                                                                                        |
| 12.  | Click the Process Monitor link.                                                                                                    |
| 13.  | Click the <b>Refresh</b> button until process has completed.                                                                                                    |
| 14.  | Click the Report Manager link.                                                                                                    |
| 15.  | Click an entry in the Report column.                                                                                                    |
| 16.  | Open the APY2030 PDF Trial Register and review it or print it, as needed.                                                                                                    |
| 17.  | Once reviewed, the pay cycle will need to be approved or rejected.                                                                                                    |
| 18.  | Click the NavBar icon.                                                                                                    |
| 19.  | Click the Navigator icon.                                                                                                    |
| 20.  | Click the Accounts Payable link.                                                                                                    |
| 21.  | Click the <b>Payments</b> link.                                                                                                    |
| 22.  | Click the Pay Cycle Approvals link.                                                                                                    |
| 23.  | Click the <b>Pay Cycle</b> link.                                                                                                    |
| 24.  | Enter or search for an entry in the <b>Pay Cycle</b> field.                                                                                                    |
| 25.  | Click the Search button.                                                                                                    |
| 26.  | If no issues were found with the pay cycle, click the <b>Approve</b> link to approve the pay cycle. If issues were found, click the <b>Reject</b> link to reject the pay cycle. |